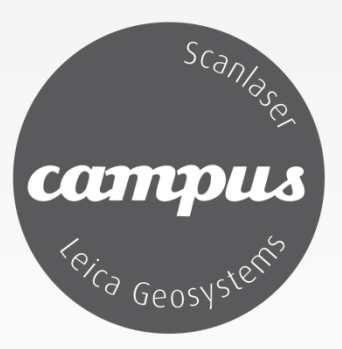

# Integrering av digitale systemer for felt/kontor

- Morten Nielsen | Leica Geosystems as

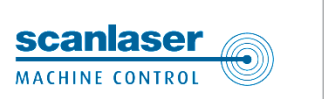

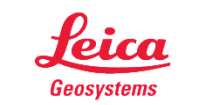

#### Leica Geosystems as og Scanlaser as

– Hvem er vi ?

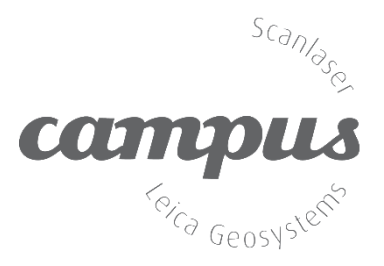

- Heleid datterselskap av Leica Geosystems AG i Heerbrugg Sveits
- Vår historie går nesten 200 år tilbake. Det hele startet med Kern i 1819
- Datterselskap i 28 land med 3 500 ansatte, forhandlere i 120 land
- Leica Geosystems og Scanlaser ble ett selskap i Hexagon-gruppen fra 2011
- 55 ansatte mer enn 20 personer jobber med support, kurs, opplæring og innstallasjon
- Kontor i Oslo, Kristiansand, Bergen, Trondheim og Aurskog
- Dekker alle markedssegmenter med produkter innen posisjonering
- Eget korreksjonsnettverk
- Kort vei fra marked til utvikling Vi er ikke en forhandler!
- Tung kompetanse innen Geodesi og moderne produksjon

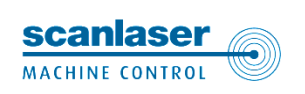

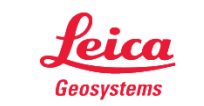

#### Modellutvalg totalstasjon

- Scanlaser | Leica Geosystems

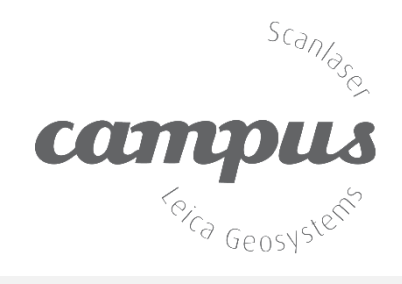

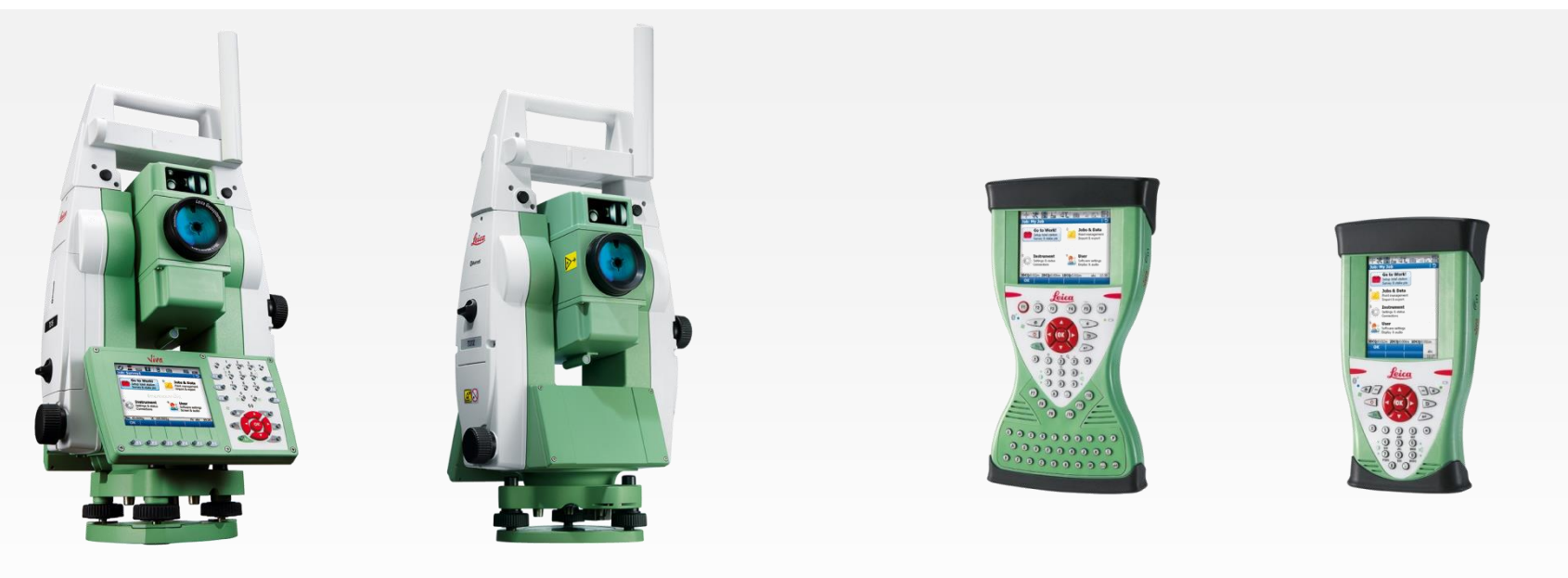

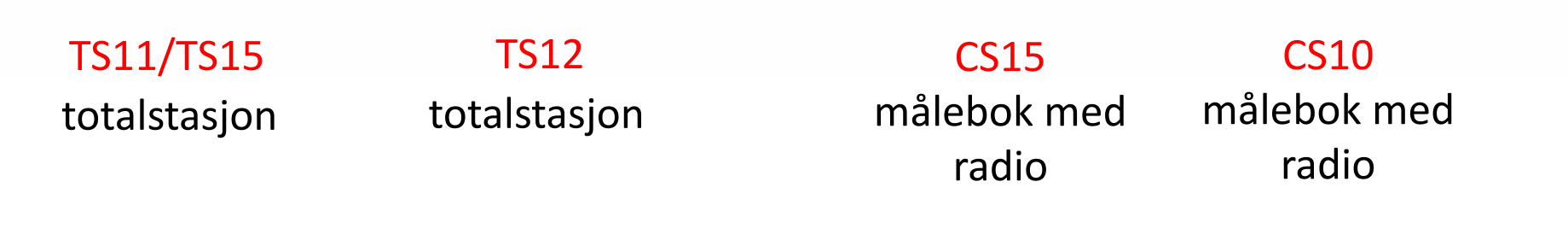

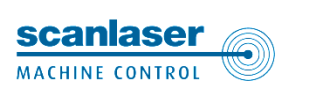

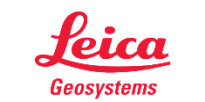

#### **Modellutvalg GNSS**

- Scanlaser | Leica Geosystems

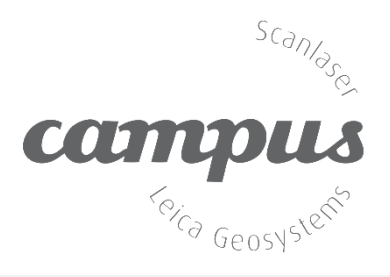

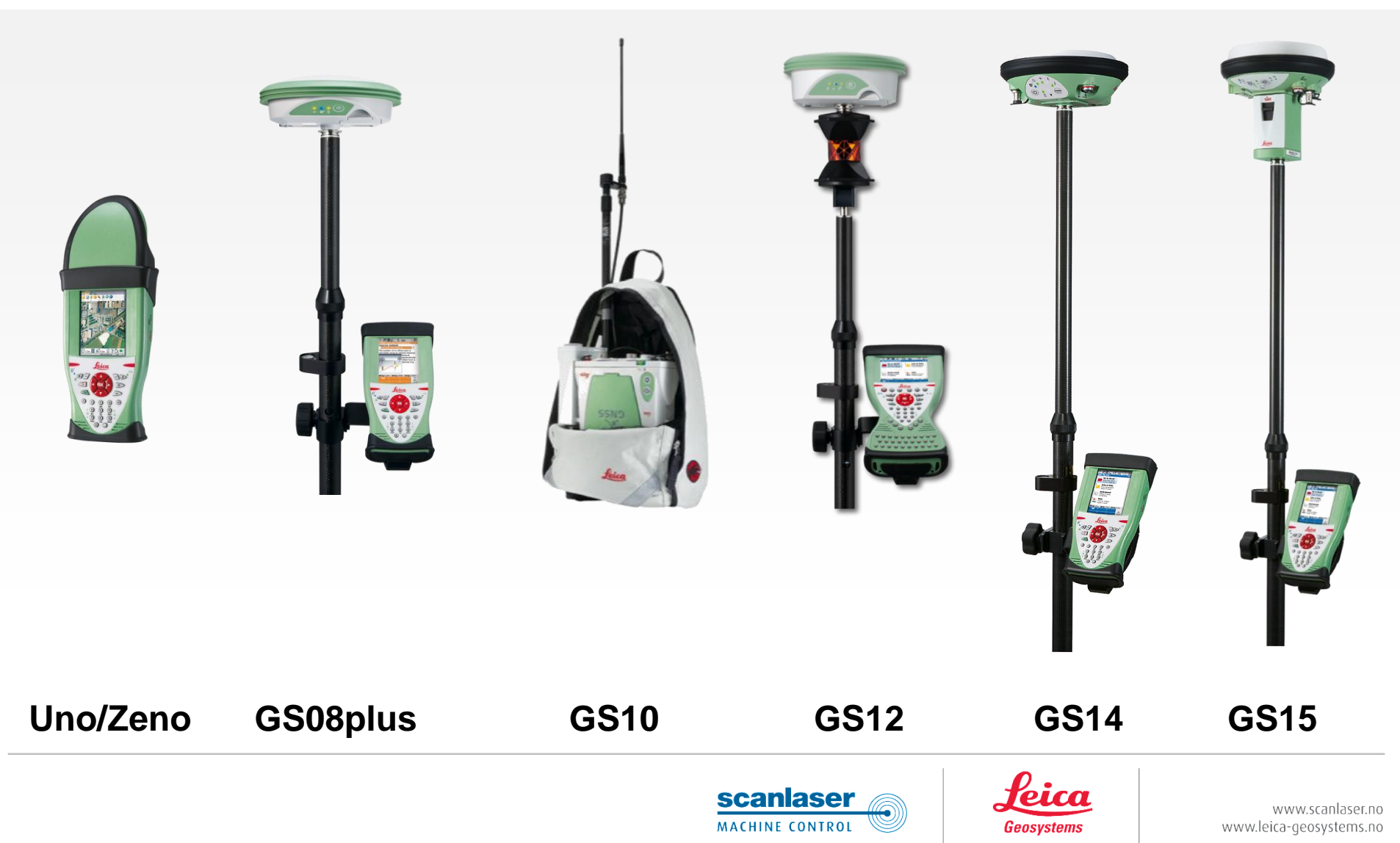

#### Feltprogram Viva-serien

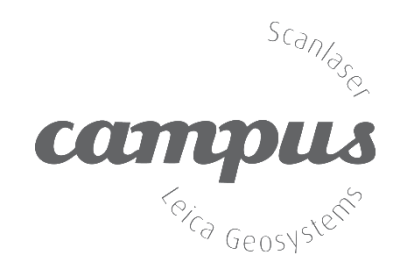

- SmartWorx Viva

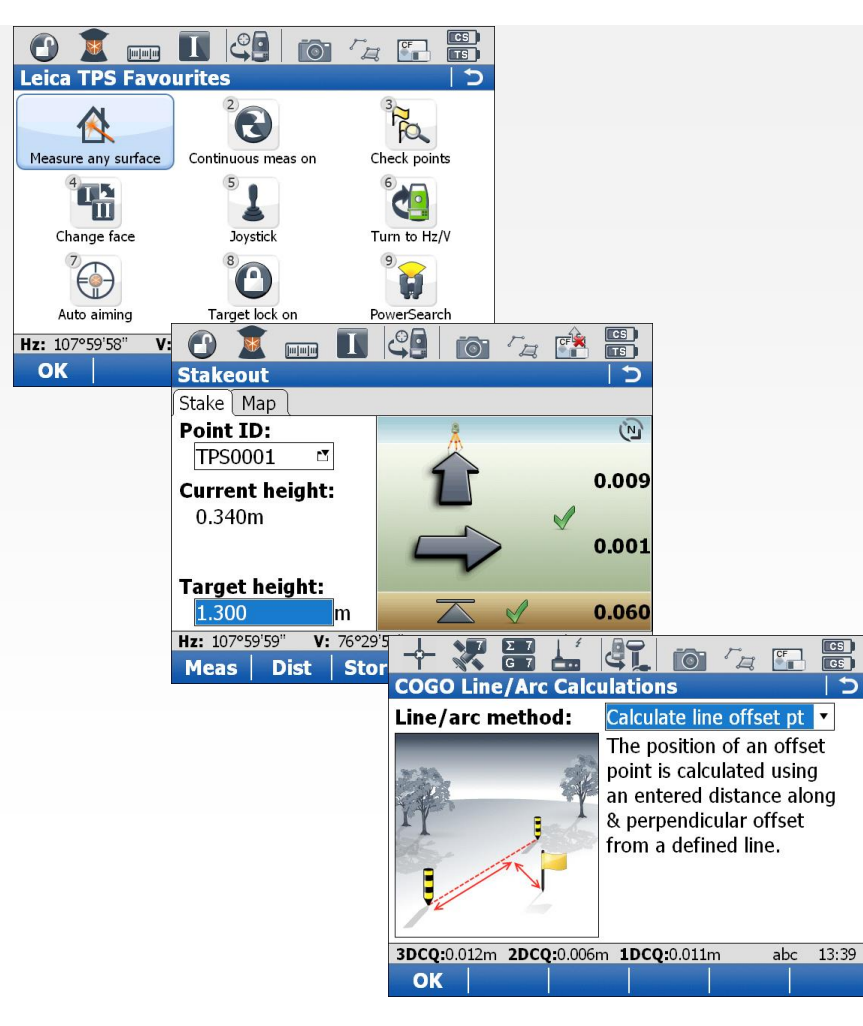

- Alt på norsk
- Logiske menyer
- Veivisere for mange oppgaver
- Ikke-teknisk språk
- Lik for TPS og GPS
- Light- eller fullversjon

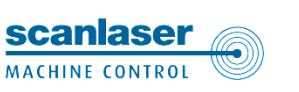

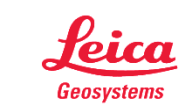

#### **GIS-løsninger**

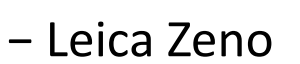

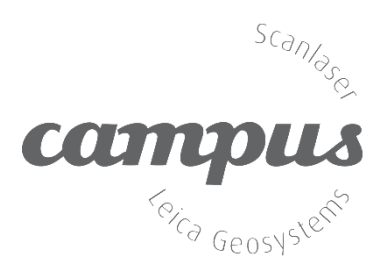

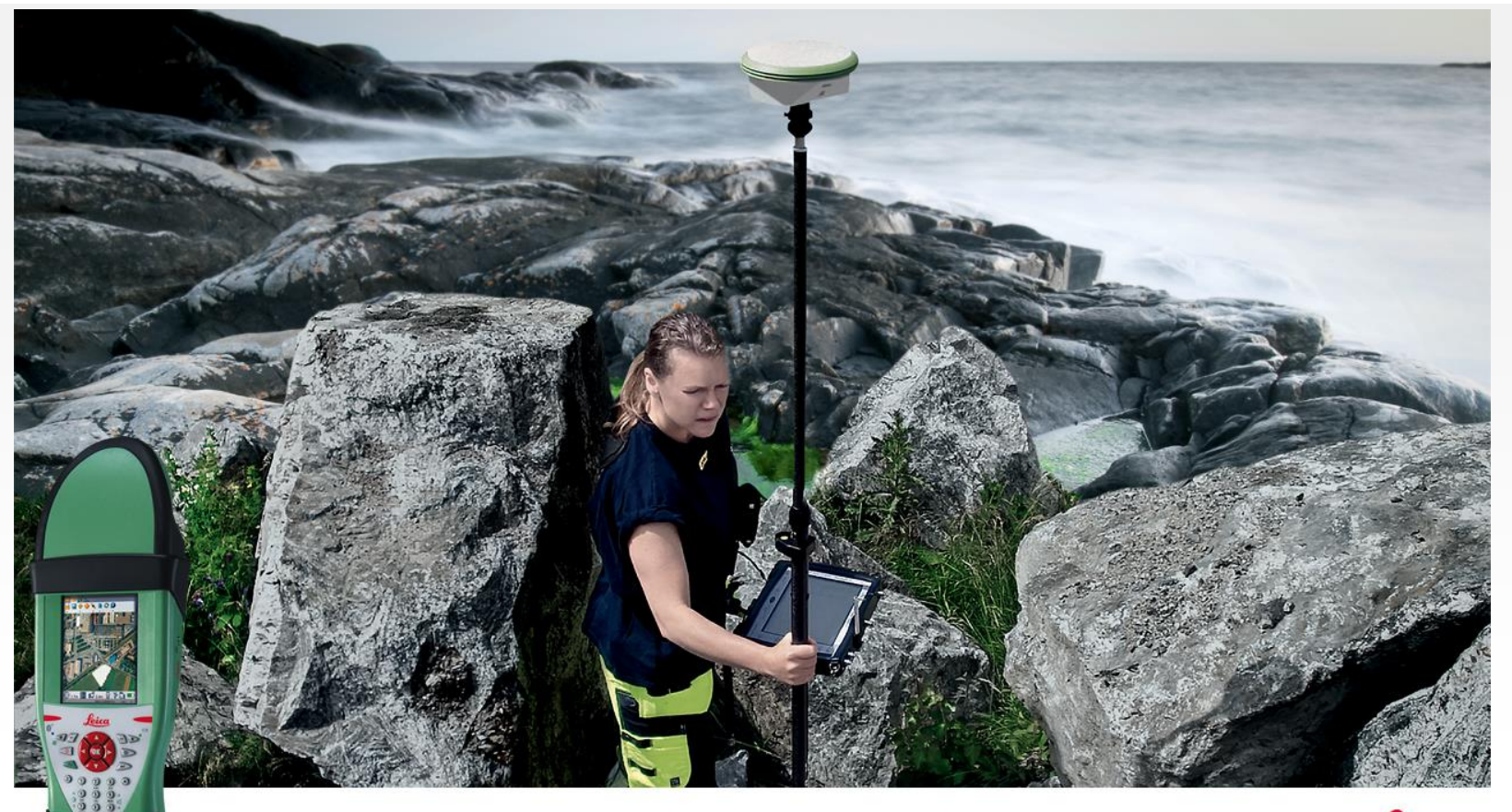

Leica Zeno 10 Hero at work: Eva Lindhe, Salems municipality, Sweden Surveying property parcel among big boulders

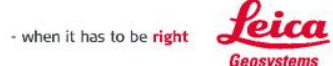

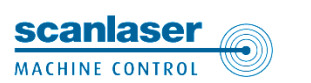

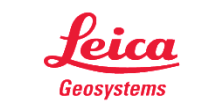

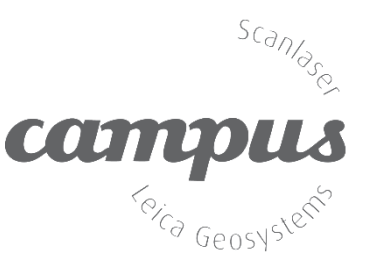

#### **GIS-løsninger**

- Leica Zeno 10/15
- Desimeter nøyaktighet
- SmartWorx eller Zeno Field
- Full funksjonalitet som CS
- Formannsverktøy / GIS
- Vanntett og støtsikker
- SmartNET/CPOS

Zeno Field er en OEM-versjon av ArcPad

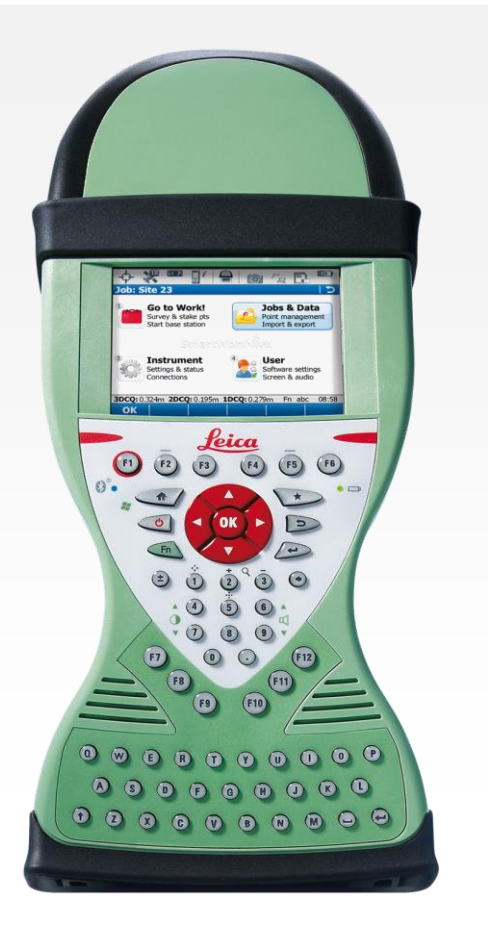

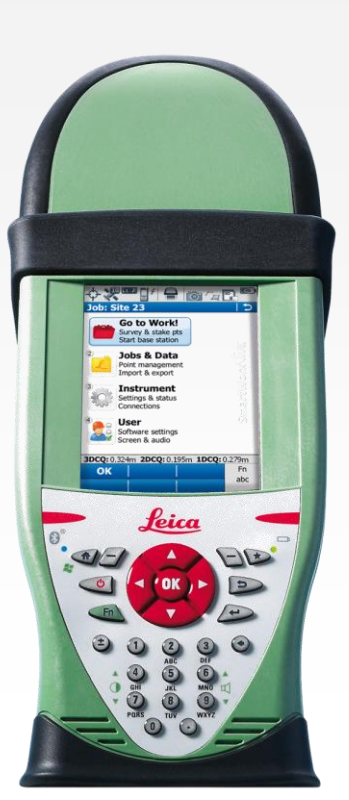

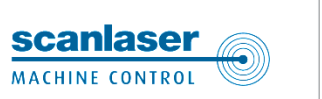

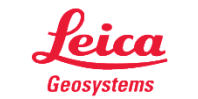

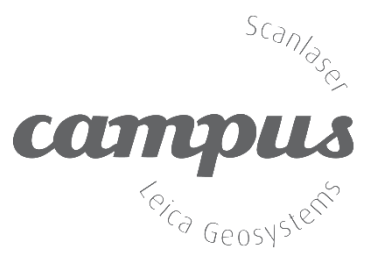

#### **GIS-løsninger**

– Leica Zeno CS25

- Zeno Field eller MobileMatrix
- Cm eller dm nøyaktighet
- Klar til bruk med GNSS-antenne
- SmartNET/CPOS klar

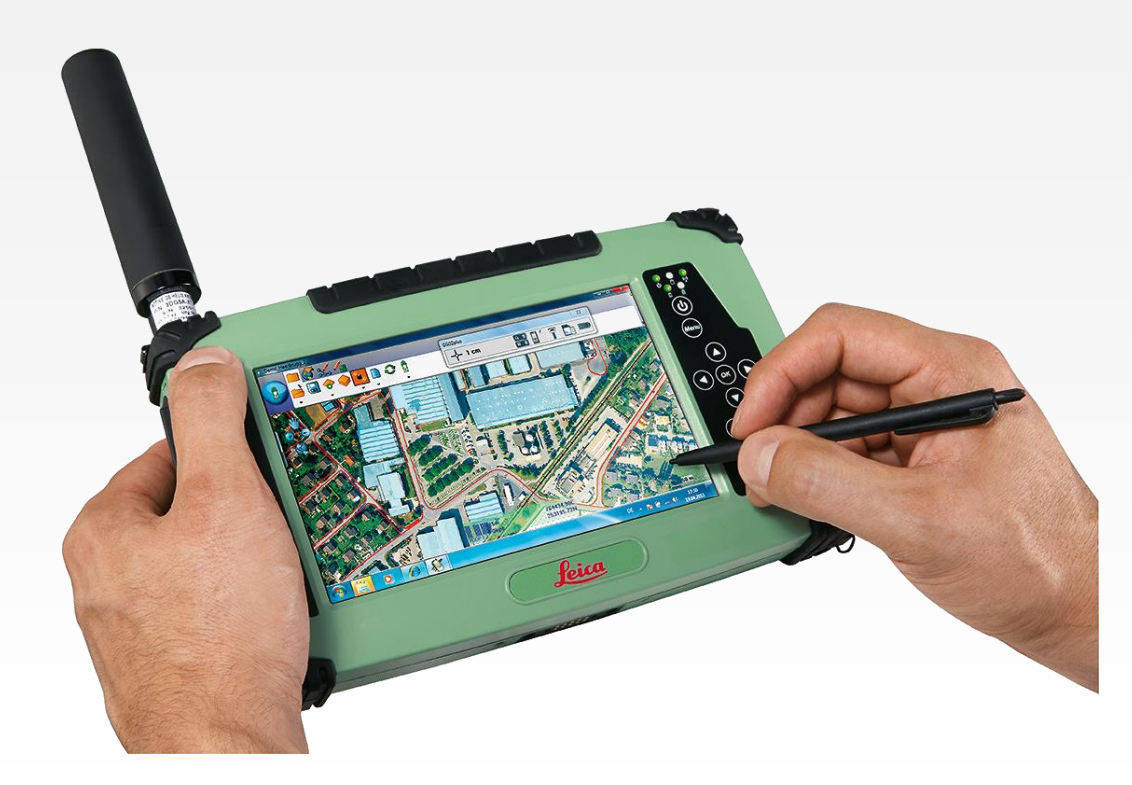

Zeno Field er en OEM-versjon av ArcPad

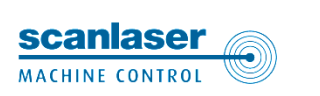

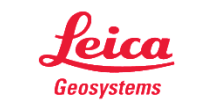

#### Avstandsmålere

– Leica Disto

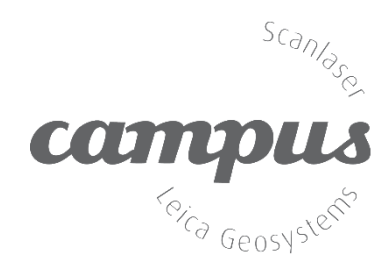

- 220' 2"13 15' 6"4 16.40ft 411' 5" 13.12ft 641' 4" 1.50ft DISTO™ D8 12.39 DISTOM D5 DISTO™ D3
- "Elektronisk målebånd"
- Innebygget kamera for lange sikt
- Minne for målinger
- Legg egenskaper til målingene
- Måler og beregner
  - Avstand
  - Areal
  - Volum
  - Høyde

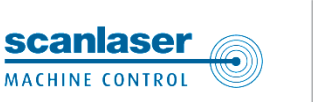

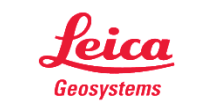

#### **Program for PC**

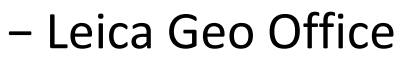

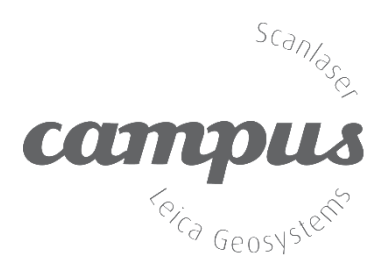

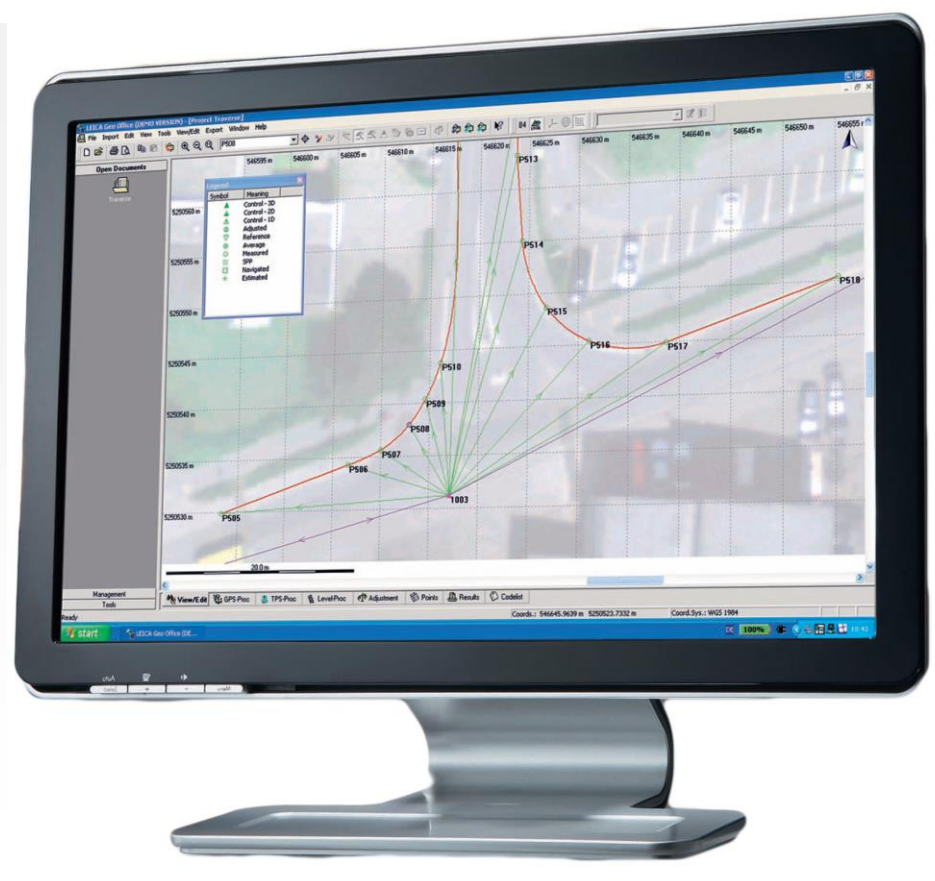

- Full dataflyt mellom sensor og kontor
- Generering av kodelister
- Generering av formatfiler
- Dokumentasjon
- Eksport til ASCII og Shape
- Støtter ALLE sensorer

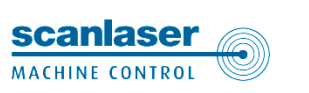

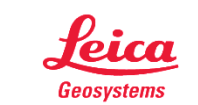

– Hva er viktig ?

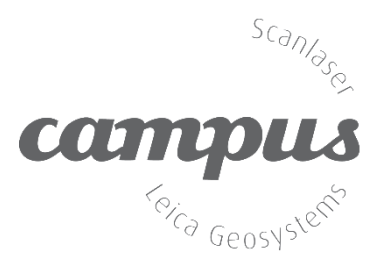

#### Den enkelte kommunes krav til nøyaktighet

Noen kommuner har så strenge krav at måling med GNSS er utelukket

#### Få med så mye informasjon som mulig i felt

- Sett opp måleboken slik at mest mulig informasjon legges inn på hvert punkt
- Det kan knyttes inntil 20 attributter og 4 fritekstlinjer til hvert punkt
- Målebøkene i Viva- og Zenoserien kan også ta bilder som knyttes til punktet

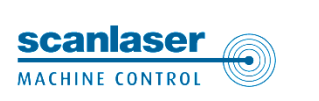

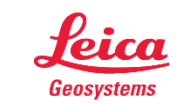

– Enkeltpunkter

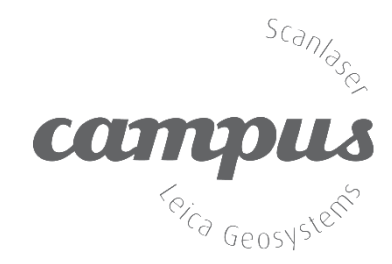

Enkeltpunkter kan måles med og uten temakoder

Temakoder kan inneholde tilleggsinformasjon (attributter). Disse kan være valgfrie eller obligatoriske.

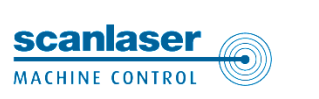

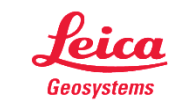

- Enkeltpunkter

#### Temakoder velges fra en liste med prederfinerte koder

Hvis temakoden inneholder obligatoriske attributter må disse behandles før punktet lagres

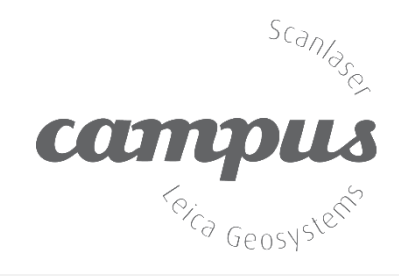

| 🔂 🗳 🚨 🔲                  |                 | )              |  |  |  |
|--------------------------|-----------------|----------------|--|--|--|
| Velg punktkode!          |                 | Б              |  |  |  |
| Kode                     | Kodebeskrivelse |                |  |  |  |
| 8201*                    | Vannledning     |                |  |  |  |
| 8202                     | Avlop felles    |                |  |  |  |
| 8203* Spillvannslednin   |                 |                |  |  |  |
| 8204 Overvannsledning    |                 |                |  |  |  |
| 8205 Drensledning        |                 |                |  |  |  |
| 8210                     | Hjelpelinje, VA |                |  |  |  |
| 8250*                    | Kum             |                |  |  |  |
| 8252                     | Basseng         |                |  |  |  |
| 8253                     | Sluk            | ▼              |  |  |  |
| Hv: 100.0000g Vv: 100.00 | 02g Fn abc 11:4 | <del>1</del> 0 |  |  |  |
| OK Ny Attrib             | Siste Mer       |                |  |  |  |
|                          |                 | •              |  |  |  |

| 🔂 🗳 🚨 🚺              |        |     | r a | TS |
|----------------------|--------|-----|-----|----|
| Tast inn nødvendig a | atribu | tt! |     | 5  |
| Kode:                | 8250   |     |     |    |
| Beskrivelse:         | Kum    |     |     |    |
| Dybde:               |        |     |     |    |
| Туре:                |        |     | •   |    |
| Antall rør:          |        |     | •   |    |
|                      |        |     |     |    |

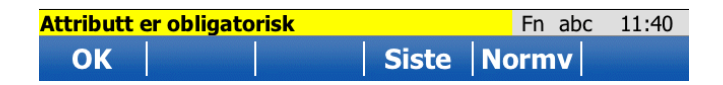

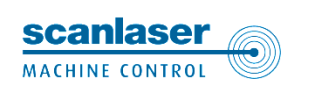

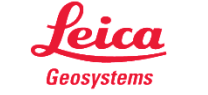

- Enkeltpunkter

Attributter kan tastes manuelt eller velges fra en liste avhengig av attributtens egenskaper

#### Når feltene er fyllt ut kan punktet lagres

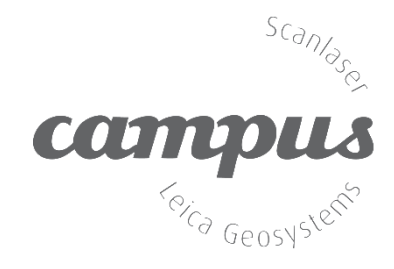

| 强 🗳 🚨 🚺                                                                                                    |                                                                   |    | r <sub>q</sub> | TS              |
|----------------------------------------------------------------------------------------------------|-------------------------------------------------------------------|----|----------------|-----------------|
| Tast inn nødvendig a                                                                                                    | atributt!                                                         |    |                | 5               |
| Kode:                                                                                                    | 8250                                                              |    |                |                 |
| Beskrivelse:                                                                                                    | Kum                                                               |    |                |                 |
| Dybde:                                                                                                    | 2.25                                                              |    |                |                 |
| Туре:                                                                                                    |                                                                   |    | •              |                 |
| Antall rør:                                                                                                    |                                                                   |    | <b></b>        |                 |
|                                                                                                    | Standard kum                                                      |    |                |                 |
|                                                                                                    | Plasstøpt                                                         |    |                |                 |
|                                                                                                    | Firkantkum                                                        |    |                |                 |
|                                                                                                    | Munde                                                             |    |                |                 |
| Hv: 100.0002g Vv: 100.0                                                                                                    | Murt<br>0001g                                                     | Fn | abc            | 11:41           |
| Hv: 100.0002g Vv: 100.0                                                                                                    | <u>Murt</u><br>0001g                                              | Fn | abc            | 11:41           |
| Hv: 100.0002g Vv: 100.0                                                                                                    |                                                                   | Fn | abc            | 11:41           |
| Hv: 100.0002g Vv: 100.0                                                                                                    | Murt<br>D001g                                                     | Fn | abc            | 11:41<br>       |
| Hv: 100.0002g Vv: 100.0                                                                                                    | Murt<br>2001g<br>atributt!<br>8250                                | Fn | abc            | 11:41<br>III:41 |
| Hv: 100.0002g Vv: 100.0   Image: Constraint of the second second | Murt<br>D001g<br>atributt!<br>8250<br>Kum                         | Fn | abc            | 11:41           |
| Hv: 100.0002g Vv: 100.0   Image: Constraint of the second second | Murt<br>D001g<br>atributt!<br>8250<br>Kum<br>2.25                 | Fn | abc            | 11:41<br>TS     |
| Hv: 100.0002g Vv: 100.0<br>Tast inn nødvendig a<br>Kode:<br>Beskrivelse:<br>Dybde:<br>Type:                                                                                                    | Murt<br>D001g<br>atributt!<br>8250<br>Kum<br>2.25<br>Standard kum | Fn | abc            | 11:41<br>III:41 |

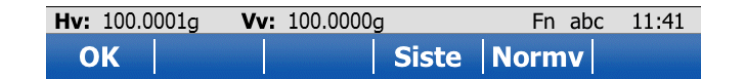

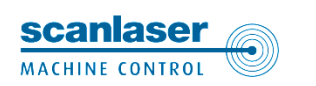

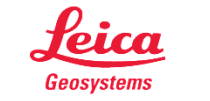

- Enkeltpunkter

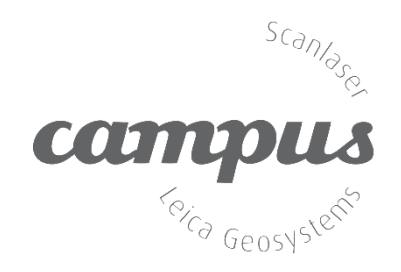

Skjermbildene kan endres slik brukeren ønsker

I tillegg til attributtene kan vi også legge til linjer med fri tekst

| 🚯 🚯 🚨 💵               |              | Г.Д    | TS       |  |  |
|-----------------------|--------------|--------|----------|--|--|
| Innmåling: KURS       |              |        | 5        |  |  |
| Survey Offset Code Ka | mera Kart    |        |          |  |  |
| Kode:                 | 8250         | Ľ      | <b>^</b> |  |  |
| Linjearbeid:          |              |        |          |  |  |
| Dybde:                | 2.25         |        |          |  |  |
| Type: Standard kum •  |              |        |          |  |  |
| Antall rør:           | 2            | •      |          |  |  |
| Beskr. 1:             | Annen info   |        |          |  |  |
| Beskr. 2:             | Tilleggsinfo |        | -        |  |  |
| Hv: 50.0002g Vv: 100. | .0001g       | Fn abc | 20:30    |  |  |
| Måle+ Avst Lag        | re           | >      | Fane     |  |  |

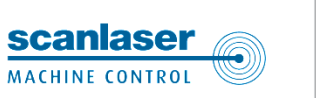

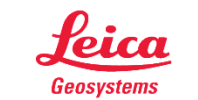

– Linjemåling

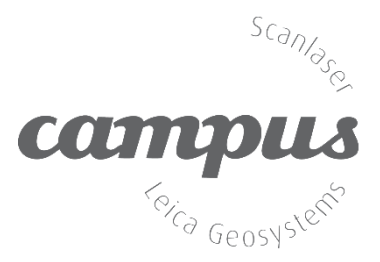

Linjemåling kan vi gjøre på to måter:

- Bruk av Smartworx-programmets innebygde linjefunksjonalitet.
- Fri-koding. Denne metoden må brukes hvis linjer skal eksporteres til kof direkte fra instrumentet

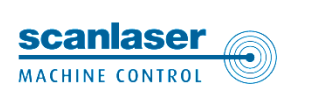

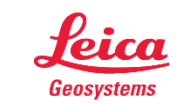

– Linjemåling

#### Enkel funksjon for måling av linjer

Instrumentet bekrefter at ny linje er åpnet. I "Linjearbeid" vises det at linjen fortsetter ved neste punkt

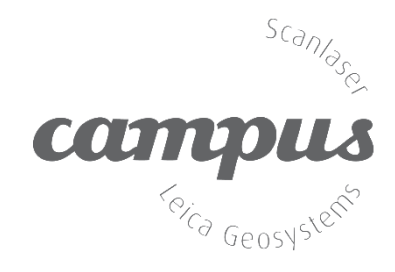

| 🔂 🗳 🚨 🚺               |                 | r <sub>d</sub> IS |
|-----------------------|-----------------|-------------------|
| Innmåling: Kurs       |                 | 5                 |
| Survey Offset Code AL | ito Kamera Kart |                   |
| Punkt ID:             | TPS0005         |                   |
| Refl.høyde:           | 2.000           | m                 |
| Kode:                 | 8205            |                   |
| Beskrivelse:          | Drensledning    |                   |
| Linjearbeid:          | Start linje     | •                 |
|                       |                 |                   |

| Hv: 120.0002g Vv: 100.0000g Fn abc |                 |  |  |  |  |
|------------------------------------|-----------------|--|--|--|--|
| Måle+ Avst Lag                     | jre   Fane      |  |  |  |  |
| 🔃 🔮 🔮                              |                 |  |  |  |  |
| Innmåling: Kurs                    |                 |  |  |  |  |
| Survey Offset Code Au              | uto Kamera Kart |  |  |  |  |
| Punkt ID:                          | TPS0006         |  |  |  |  |
| Refl.høyde:                        | 2.000 m         |  |  |  |  |
| Kode:                              | 8205            |  |  |  |  |
| Beskrivelse: Drensledning          |                 |  |  |  |  |
| Linjearbeid: Forts linje/areal     |                 |  |  |  |  |

| Ny linje er laget og åpnet! |      |       |  | Fn abc | 11:44 |
|-----------------------------|------|-------|--|--------|-------|
| Måle+                       | Avst | Lagre |  | >      | Fane  |

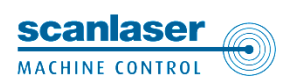

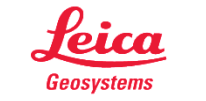

– Linjemåling

Velg "Slutt linje" før det siste

Linjen vises i plottet etter hvert

som den måles

punktet på linjen skal måles

Scanl Camp <sup>(eica</sup> G

0

| Innmåling: Kurs   | 5               | <u> </u>     |
|-------------------|-----------------|--------------|
| Survey Offset Cod | e Auto Kamera H | Kart         |
| Punkt ID:         | TPS0009         |              |
| Refl.høyde:       | 2.000           | m            |
| Kode:             | 8205            | Ľ            |
| Beskrivelse:      | Drensledning    | g            |
| Linjearbeid:      | Slutt linje     | ▼            |
| Måle+ Avst        | Lagre           | >Fane        |
|                   |                 | >rane        |
|                   |                 |              |
| Innmåling: Kur    | 5               | <u> </u>     |
| Survey Offset Cod | e Auto Kamera A | Kart         |
|                   | 5               |              |
| •                 | Line0001ps0006  | Ð            |
| <u>````</u>       | TPS(            | 0007         |
|                   | ₮ /             |              |
| ``.               | © TPS0009       | Q            |
|                   | $\sim$          |              |
|                   | TPS0008         |              |
| <b>←</b> 3.6→     | <u>``</u>       | *            |
| HV: 150.0002g VV  | 100.0001g       | Fn abc 11:46 |
| Måle+ Avst        | Lagre           | <b>Far</b>   |

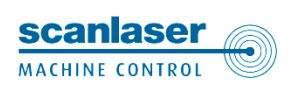

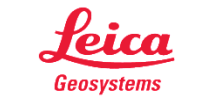

- Linjemåling

Samme funksjonalitet kan brukes for å måle arealer, kurver og splines

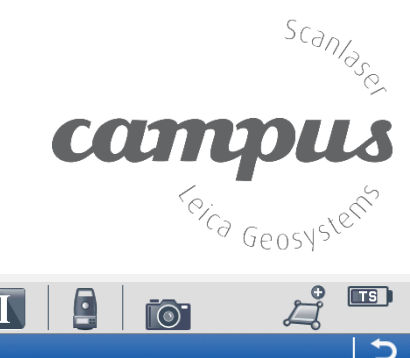

|                                | 🗳 _       | " L      |       |        |      | Ä     |       |
|--------------------------------|-----------|----------|-------|--------|------|-------|-------|
| Innma                          | aling:    | Kurs     |       |        |      |       | 5     |
| Survey                         | Offset    | Code     | Auto  | Kamera | Kart | 、     |       |
| Punkt                          | ID:       |          | TF    | S0011  |      |       |       |
| Refl.høyde: 2.000 m            |           |          |       |        |      | m     |       |
| Kode: 8252                     |           |          |       |        |      | ]     |       |
| Beskrivelse: Basseng           |           |          |       |        |      |       |       |
| Linjearbeid: Forts linje/areal |           |          |       |        |      |       |       |
|                                |           |          |       |        |      |       |       |
|                                |           | - 0      |       |        | _    |       |       |
| Nytt are                       | al er lag | jet og å | pnet! |        | Fr   | n abc | 11:46 |

| Måle+ Avst Lag     | re      >Fane                 |
|--------------------|-------------------------------|
|                    | 1 👬 💿 💔 🥕 📼                   |
| Innmåling: Default | כ I                           |
| Survey Code Kart   |                               |
| Punkt ID:          | GPS0001                       |
|                    |                               |
| Antennehøyde:      | 0.000 m                       |
| Linjearbeid:       | Forts linje/areal             |
|                    | Forts linje/areal             |
|                    | 3 pkt. på kurve 📃             |
| 3D KK:             | Start spline                  |
|                    | Slutt linje 🔽                 |
| 3DCQ:m 2DCQ:m      | n <b>1DCQ:</b> m Fn abc 12:44 |
|                    |                               |

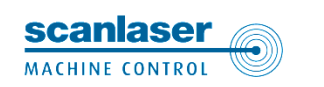

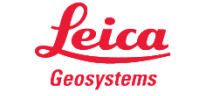

– Linjemåling

Det er også mulig å re-åpne linjer for å legge til flere punkter

Velg linjen som skal åpnes fra listen

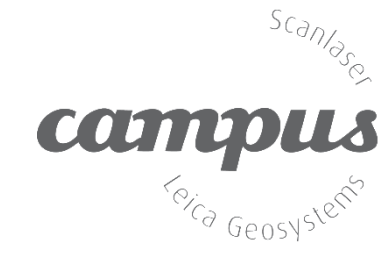

| 🚯 🗳 🛄                   |                 |              |
|-------------------------|-----------------|--------------|
| Innmåling: Kurs         |                 | 5            |
| Survey Offset Code AL   | ito Kamera Kar  | t            |
| Punkt ID:               | TPS0014         |              |
| Refl.høyde:             | 2.000           | m            |
| Kode:                   | 8001            | Ľ            |
| Beskrivelse:            | EL kabeltrase l | а            |
| Linjearbeid:            | Reåpne linje    | •            |
|                         |                 |              |
| Hv: 320.0001g Vv: 100.0 | )000g           | Fn abc 11:51 |
| Måle+ Avst Lag          | re              | >Fane        |
|                         |                 |              |
|                         |                 |              |

|       |       |     | Ι |   |     | <b>0</b> | r <sub>a</sub> | TS |
|-------|-------|-----|---|---|-----|----------|----------------|----|
| Reåp  | ne li | nje |   |   |     |          |                | 5  |
| Linje |       |     |   | S | ar  | ttid     |                |    |
| Line0 | 001   |     |   | 1 | 1:4 | 3:59     |                |    |

| Hv: 320.0001g | <b>Vv:</b> 100.0000g | Fn abc | 11:51 |
|---------------|----------------------|--------|-------|
| ОК            |                      | Mer    |       |

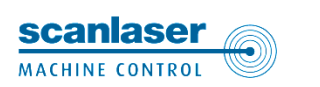

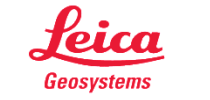

– Linjemåling

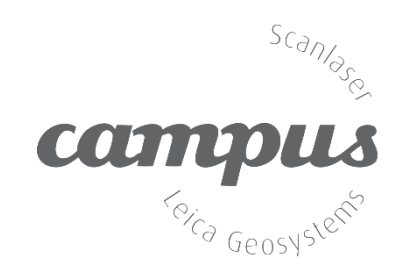

Bakdelen med denne metoden er at linjene får et "automatisk" navn og vi kan ikke velge linjekoder og farger direkte.

Dette kan redigeres i etterkant

| 🔂 🚯 🚨              |                    |        |           |
|--------------------|--------------------|--------|-----------|
| Data: VIVATES      | T_TUNEVANN         | ET     | 5         |
| Punkt * Linjer (1) | Areal (0) Bilder I | Kart * |           |
| Linje              | Starttid           | Åpen   |           |
| Vannledning-øst    | 20:22:44           | Ja     | <b>_</b>  |
| Area0001 2         | 09:50:05           | Nei    |           |
| New Line (5)       | 21:01:04           | Nei    |           |
| New Line (4)       | 21:01:04           | Nei    |           |
| New Line (3)       | 21:01:04           | Nei    |           |
| New Line (2)       | 21:01:04           | Nei    |           |
| New Line           | 21:01:04           | Nei    |           |
| Line0006           | 21.01.04           | Nei    |           |
| Hv: 50.0000g V     | 100.0002g          | Fn     | abc 20:22 |
| OK Ny              | Redig., Lukke      | e Mer  | >Fane     |

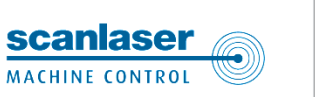

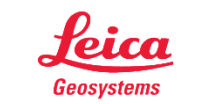

– Linjemåling

| Derfor har vi også   | muligheten til |
|----------------------|----------------|
| å opprette linjer ur | nder           |
| databehandling       |                |

Her kan vi gi linjene et valgfritt navn samt linjestil og farge

Vi kan også legge en egen kode på linjen samt attributtinformasjon

Dette betyr også at vi kan kode punktene og linjene med forskjellige koder

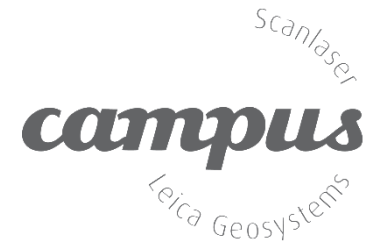

| 🚯 🐴 🚨 🔳              | 40 🖻 🗈              |
|----------------------|---------------------|
| Ny linje             | く                   |
| Generelt Kode Bilder |                     |
| Linje ID:            | Vannledning-øst     |
| Punkt som skal lag   | res:                |
|                      | Alle punkt 🔹        |
| Stil                 |                     |
| Earge                |                     |
| raiye.               |                     |
|                      |                     |
| Hv: 50.0002g Vv: 100 | .0001g Fn abc 20:22 |
| Lagre                | >Fane               |
|                      |                     |
| 🕀 🗛 🚨 🔳              | 49 0 1 1            |
| Ny linje             | く                   |
| Generelt Kode Bilder |                     |
| Linjekode:           | 8201                |
| Beskrivelse:         | Vannledning         |
| Stil:                |                     |
| Farge:               |                     |
| Rørtype:             | Pvc                 |
| Diameter:            | 160                 |
| Branceen             | 100-                |
| Hv: 50.0000g Vv: 100 | .0002g Fn abc 20:21 |
| Lagre +Attrib        | Siste Normv >Fane   |
| 1                    |                     |

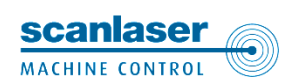

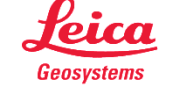

– Linjemåling

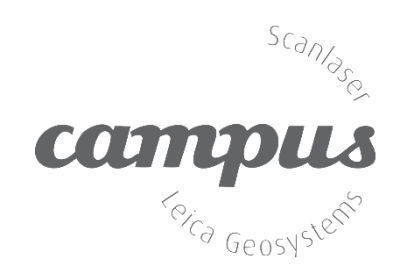

I databehandlingen kan vi også åpne og lukke linjer

Flere linjer kan være åpne samtidig f. eks. ved innmåling av grenrør

|                                                           | 0 Σ 0<br>G 0 |                | <u>[0</u> ] |      | CS  |
|-----------------------------------------------------------|--------------|----------------|-------------|------|-----|
| Data: \                                                   | /IVATES      | T_TUNEVA       | NNET        |      | 5   |
| Punkt * l                                                 | Linjer (2)   | Areal (0) Bild | ler Kart *  |      |     |
| Linje                                                     |              | Starttid       | Åpen        |      |     |
| test                                                      |              | 10:19:31       | Ja          |      |     |
| New Line                                                  | e (5)        | 21:01:04       | Nei         |      |     |
| New Line                                                  | e (4)        | 21:01:04       | Nei         |      |     |
| New Line                                                  | e (3)        | 21:01:04       | Ja          |      |     |
| New Line                                                  | e (2)        | 21:01:04       | Nei         |      |     |
| New Line                                                  | e            | 21:01:04       | Nei         |      |     |
| Line0006                                                  | 5            | 21:01:04       | Nei         |      |     |
| Line000                                                   | 5            | 21.01.04       | Nei         |      |     |
| <b>3DCQ:</b> m <b>2DCQ:</b> m <b>1DCQ:</b> m Fn abc 22:44 |              |                |             |      |     |
| ОК                                                        | Ny           | Redig Lu       | ikke Me     | r >F | ane |

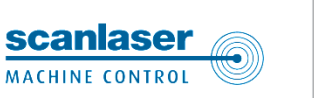

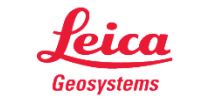

- Hvilket format skal dataene leveres på ?

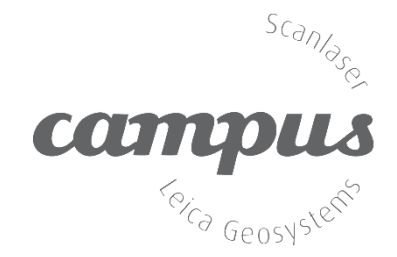

Metodene som er gjennomgått for innmåling av linjer forutsetter at programvaren som skal behandle måledataene håndterer denne informasjonen

Disse metodene kan derfor ikke benyttes når data skal leveres på kof-formatet

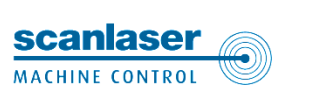

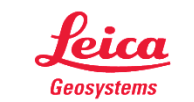

kof-filer

Ved måling av linjer som skal eksporteres til kof må det benyttes frikoder.

Frikoder ligger også i kodelistene

Her må brukeren ha kontroll selv.

Koding av linjen er ikke mulig.

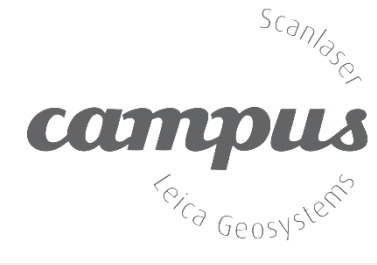

|           | <b>)</b>                      |                     |            |         | r <sub>d</sub> | TS      |
|-----------|-------------------------------|---------------------|------------|---------|----------------|---------|
| Innmå     | ling: Kur                     | 'S                  |            |         |                | 5       |
| Survey    | Offset                        | de Auto             | Kamera     | Kart    |                |         |
| Punkt     | ID:                           | TP                  | 50014      |         |                |         |
| Refl.hø   | yde:                          | 2.0                 | 00         |         |                | m       |
| Kode:     |                               | 800                 | )1         |         | Ľ              | ]       |
| Beskriv   | Beskrivelse: EL kabeltrase la |                     |            |         |                |         |
| Liniear   | beid:                         |                     | -          |         | •              | ]       |
|           |                               |                     |            |         |                | 1       |
| Hv: 320.0 | )002g <b>V</b> i              | <b>v:</b> 100.0001a | 1          | Fn      | abc            | 11:49   |
| Måle+     | Avst                          | Lagre               |            |         | >              | Fane    |
|           |                               | <u> </u>            |            |         |                |         |
|           |                               |                     |            |         | r g            | TS      |
| Velg fr   | ikode                         |                     |            |         |                | 5       |
| Kode      |                               | K                   | odebeskr   | ivelse  |                |         |
| 60        |                               | S                   | tart mul   | tilinje |                | <b></b> |
| 72        |                               | S                   | tart ml 2  | 2 sag   |                |         |
| 73        | Start ml 3 sag                |                     |            |         |                |         |
| 82        | Start ml 2 blg                |                     |            |         |                |         |
| 83        |                               | S                   | tart ml 3  | 3 blg   |                |         |
| 91        |                               | S                   | tart enk   | ellinje |                |         |
| 93        |                               | S                   | tart 3 pł  | ct. bue |                |         |
| 96        |                               | S                   | lutt lin/p | oly     |                |         |
| 99        |                               | S                   | lutt linje | r       |                | •       |
| Hv: 320.0 | 002g V                        | <b>:</b> 100.0001   | 1          | Fn      | abc            | 11:49   |
|           | Nv                            | Attrib              |            | Mer     |                |         |

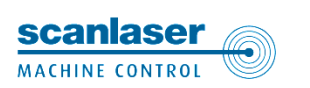

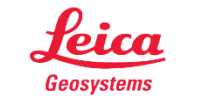

– Filtyper

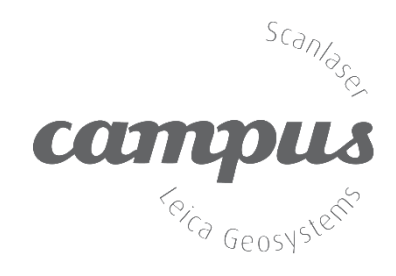

Disse formatene kan leveres direkte fra målebok

I tillegg kan Shape leveres fra Leica Geo Office

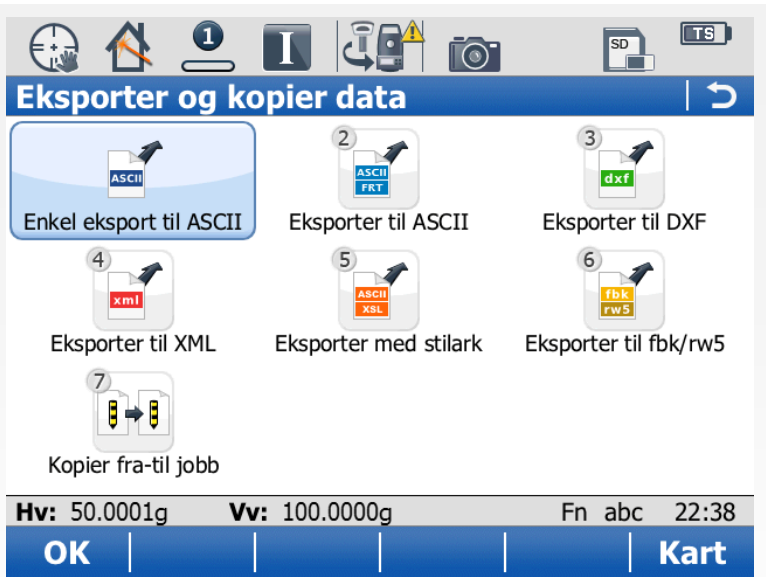

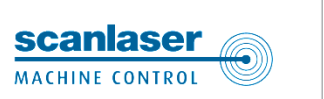

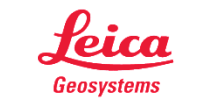

- Bildedokumentasjon

Bildefunksjonalitet åpnes ved å trykke på kamera-ikonet på måleboken. Trykk Bilde+ for å ta bildet

Klikk på tegne-ikon for å gjøre markeringer i bildene

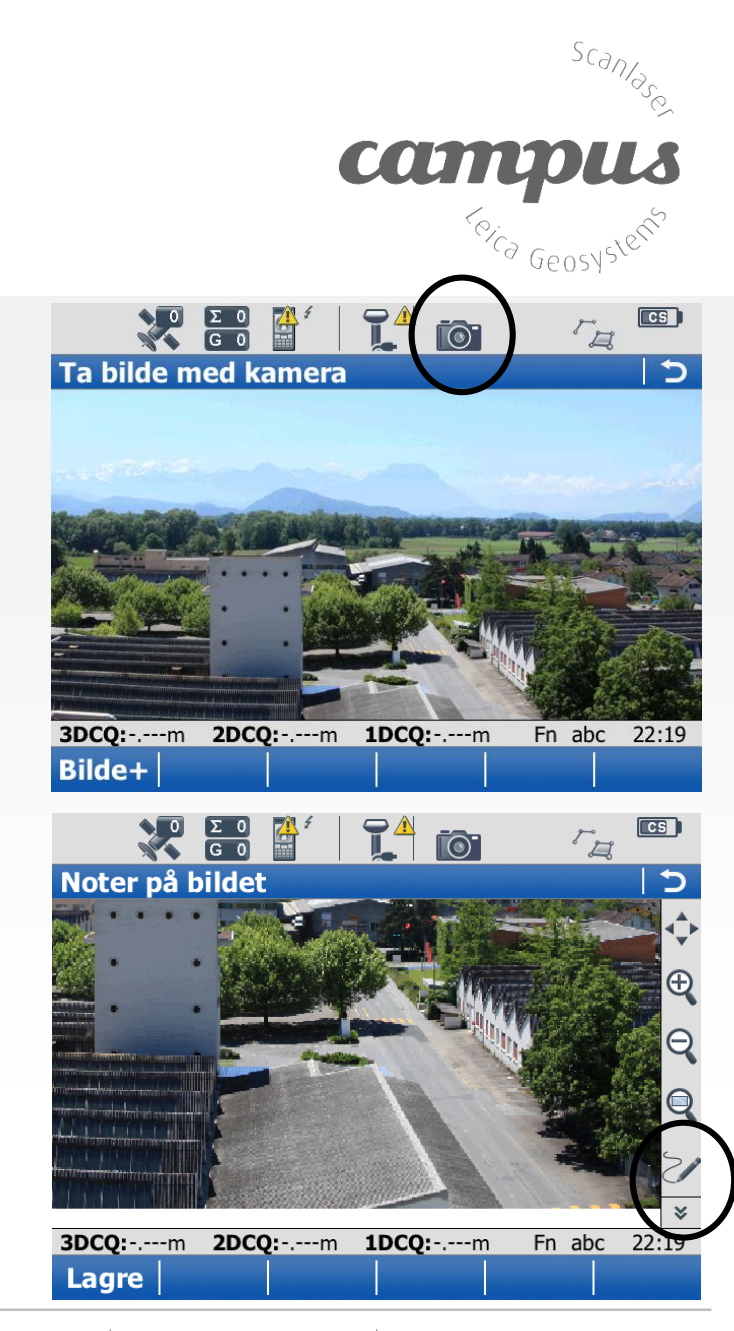

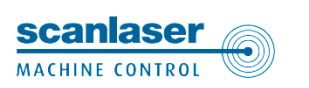

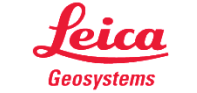

- Bildedokumentasjon

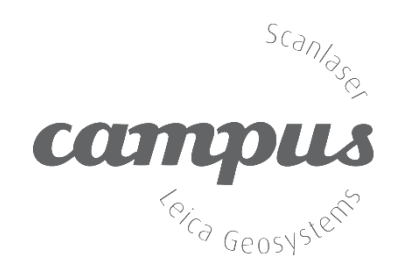

Markeringene som blir gjort vil bli lagret på bildet

Hvis bildet knyttes til et objekt vil objektnavnet inngå i bildenavnet sammen med tid og dato. Bildene lagres i jpg-format og legges på egen mappe

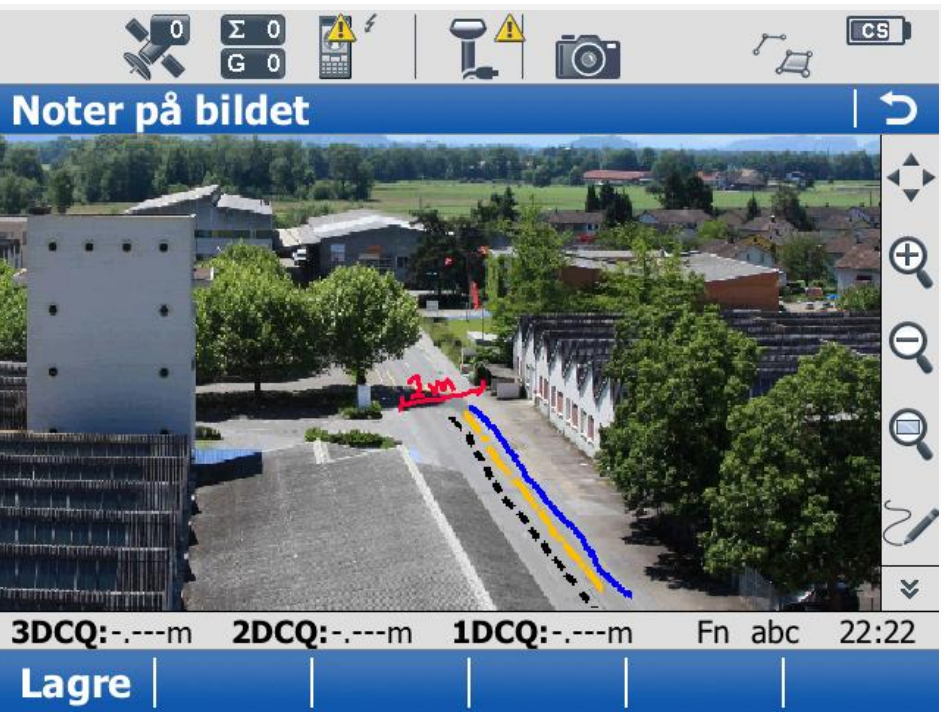

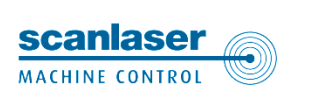

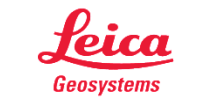

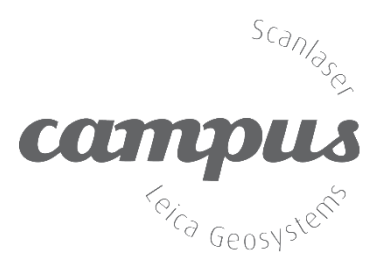

- Bildedokumentasjon

# Spørsmål ?

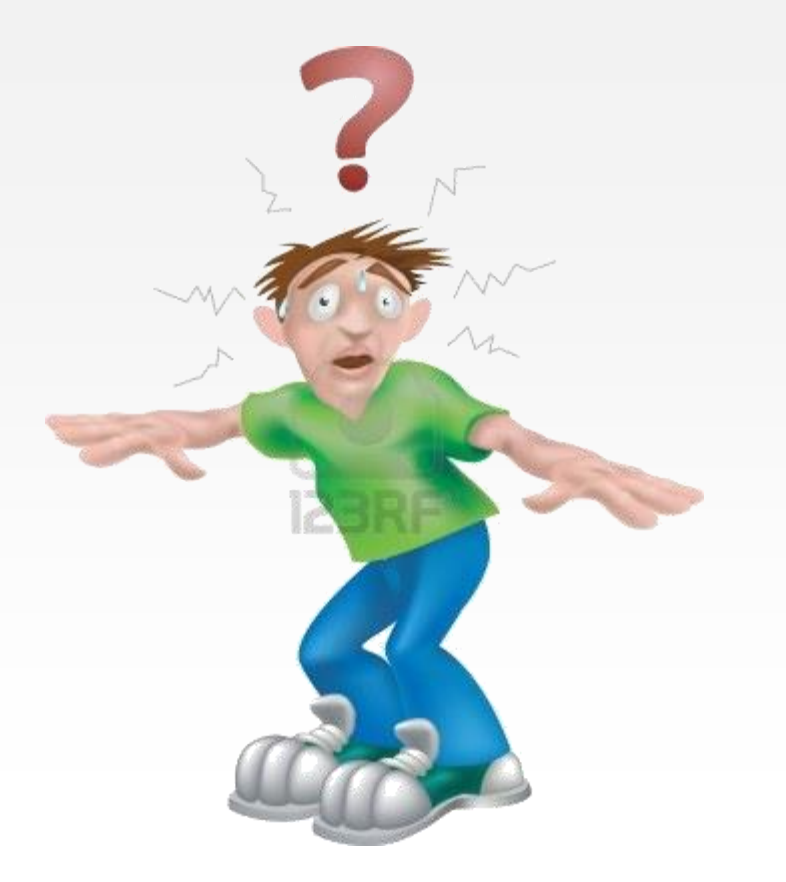

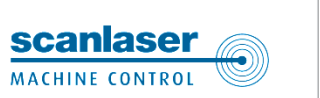

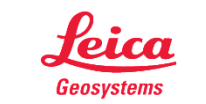

- Bildedokumentasjon

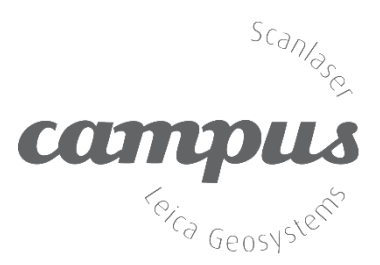

# Takk for oppmerksomheten

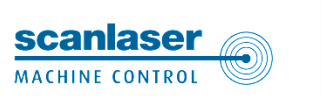

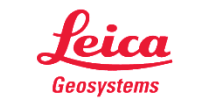